# **CSF Westfield Dollars for Scholars Completing the Student Profile**

All Dollars for Scholars scholarships are applied for via the Scholarship America Dollars for Scholars Online Student Profile

Student Profiles may be filled in at any time but applying for CSF Westfield scholarships opens February 1 and closes at midnight March 15 of each year. Dates are announced each year on the CSF website.

# CSF Westfield **requires**:

The student to be a **Westfield resident** pursuing **full-time undergraduate** studies. The FAFSA SAI amount from the FAFSA Submission Summary **not to exceed \$70,000** A complete and updated online Student Profile meeting CSF Westfield requirements. The current scholarship year Submission Summary, uploaded into the online Student Profile by the deadline date The current High School Transcript or College Transcript uploaded into the Profile by the deadline date. Applying for scholarships after completing all CSF requirements during the open application period and by the deadline

The Online Student Profile may also be used in applying for Scholarship America and other third party scholarships which may require more sections than CSF Westfield requires for completion – check their requirements.

# CSF Westfield Dollars for Scholars®

# **CSF Westfield Dollars for Scholars Completing the Student Profile**

To successfully complete your Student Profile and maximize your CSF Westfield Scholarship Awards:

- Look at, read, and follow the instructions in the Student Profile. This PowerPoint explains some of the instructions.
- **Start** the application process early
- **Complete** all requirements by the application deadline date
- **Use** the CHECKLIST on the next page to monitor your progress in completing all CSF Westfield requirements
- **Check** your email frequently for messages from CSF Westfield.

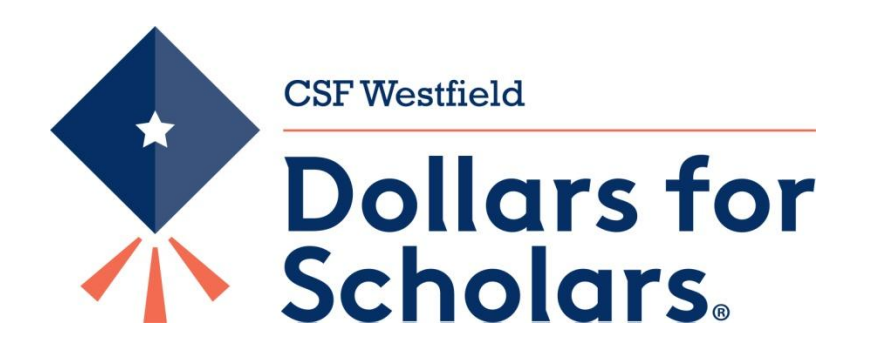

|                         | CHECKLIST FOR COMPLETING THE ONLINE STUDENT PROFILE FOR CSF WESTFIELD SCHOLARSHIPS                                                                                                    |
|-------------------------|----------------------------------------------------------------------------------------------------|
| Section                 | Information required                                                                                                    |
| Basic Info              | Enter or update all the double starred (**) items. Update items as information changes, particularly each new year you apply.<br>Please note that the personal email address is VERY IMPORTANT. We use the email address provided to communicate with you!<br>REFER TO YOUR INBOX OFTEN TO CHECK FOR ANY CORRESPONDENCE FROM US.                                                                                                    |
| Additional Info         | Enter or update all the double starred (**) items.<br>In the Demographics section enter or update the response to "* First Generation to Attend College?".                                                                                                    |
| □ Schools               | Enter or update for the upcoming academic year all the double starred (**) items AND in the College Information Section be sure to enter or update these single<br>starred (*) items:<br>*Intended College, *Intended College App Status, *Intended/Current Major<br>*"Anticipated Degree Type" - CSF only accepts undergraduate degrees; entering a Masters or PHD will disqualify your CSF application.<br>*"Student will be enrolled:" - CSF accepts only full time; selecting less than full time will disqualify your CSF application. |
| GPA GPA                 | Enter or update all the double starred (**) items. Enter or update for the current academic year the response to "GPA Information Available". College students do not need to report High School GPA. GPA entered must match GPA in uploaded transcripts.                                                                                                    |
| Class Rank              | NOT REQUIRED or considered by CSF Westfield;                                                                                                    |
| Test Scores             | NOT REQUIRED or considered by CSF Westfield;                                                                                                    |
| Activities              | Add or update activities including awards, offices and honors for the most recent four years. Returning Students should update the "Current Activity" field. If you are no longer participating in the activity that should be populated with "No", please enter an "End Date. Returning students should add new activities.                                                                                                    |
| Awards                  | NOT REQUIRED or considered by CSF Westfield;                                                                                                    |
| Employment              | Add or update employment info for the most recent four years. As a returning student, make sure to update the question "Current Position" to "No" for any job in which you are no longer employed. If this employment opportunity has ended, populate "End Date". Returning students add new employment information.                                                                                                    |
| Documents               | Upload the FAFSA Submission Summary for the upcoming academic year.<br>College students upload the most recent complete college transcript; be sure name and GPA are on the transcript; unofficial is ok.<br>(High School seniors refer to the Transcripts section below for information on Transcript requirements.)                                                                                                    |
| Parent/Guardian Consent | Consent only required if you are under 16, but helpful for communicating with parents, if necessary.                                                                                                    |
| Financial Info          | You must enter the single starred (*) item FAFSA SAI. This value must match the SAI value on the upcoming academic year FAFSASubmission Summary which you must upload. Students with a SAI greater than \$70,000 are ineligible.                                                                                                    |
| Goals Essay             | Write, or edit the essay each year you apply to ensure the maximum score. Scoring is based on how well you answer the prompt "Please describe your plans as they relate to your educational and career objectives and future goals" in 300 words or less.                                                                                                    |
| Unusual Circumstances   | This essay is not required and is only helpful if you have faced difficult or unusual family or personal circumstances in your life that affected your achievement in school, work experience or participation in school and community activities; 300 words or less.                                                                                                    |
| □ Transcripts           | High School seniors use this section to request your transcript from your Guidance Counselor. College students upload your most current transcript in the Documents section. College student do not need their high school transcripts.                                                                                                    |
| References              | NOT REQUIRED or considered by CSF Westfield;       Scholarship America       3                                                                                                    |

| Donate Now                                                          | About Us                                        | News & Events                                          | Chapter Contact                                    | Volunteers                         | Students & Parents                |   |
|---------------------------------------------------------------------|-------------------------------------------------|--------------------------------------------------------|----------------------------------------------------|------------------------------------|-----------------------------------|---|
| Ident Resources                                                     | Links                                           |                                                        |                                                    |                                    | -                                 | C |
| plication Info                                                      | CSF Checklist                                   |                                                        |                                                    |                                    |                                   |   |
|                                                                     | <b></b>                                         | ·                                                      | <b>D</b>                                           | Scholar                            | ship America                      |   |
| Ident, Parent, V                                                    | Journselor: Log                                 | in and instruction                                     | s Pages                                            | Scholar                            |                                   |   |
| dents fill out a Sch                                                | olarship America S                              | tudent Profile online a                                | vtime, then apply for CSF                          | News                               | & Resources                       |   |
| stfield Dollars for S                                               | cholars scholarshi                              | ps between February 1                                  | st and March 15th, 2024.                           | Blogs                              |                                   |   |
| ibility <mark>Requ</mark> iremen                                    | ts for CSF Westfield                            | d Scholarships                                         |                                                    | 44/2/2022                          |                                   |   |
| /estfield resident.                                                 |                                                 |                                                        |                                                    | Internship and Men                 | torship Components Boost the      |   |
| ull time undergradua<br>Al (Student Aid Inde<br>f \$70,000 or less. | ate student in the upo<br>ex formerly EFC) fron | coming academic year (c<br>n the FAFSA Submission      | an apply up to 4 times).<br>Summary (formerly SAR) | Impact of Scholars                 | hips .                            |   |
| dents must do the                                                   | following to be con                             | sidered for CSF Westfi                                 | eld Scholarships 🛛 🗲                               | 0/4 //2010                         |                                   |   |
|                                                                     |                                                 |                                                        |                                                    | Why Scholarships /<br>and Families | Are Vital for Low-Income Students |   |
| ogin below to create                                                | and fill out an online ission Summary (for      | e Student Profile.<br>merly SAR) for the upcor         | ming academic year into the                        | News & Events                      |                                   |   |
| tudent Profile. If you<br>ederal Student Aid                        | need more informat                              | ion about the FAFSA go                                 | to FAFSA® Application                              | Scholarship Opp                    | ortunities +                      |   |
| ligh School seniors r<br>college students ente                      | equest Guidance Co<br>er GPA and upload m       | ounselor to enter GPA & 1<br>lost recent complete coll | upload Transcript<br>ege transcript                | Student Resourc                    | es +                              |   |
| complete all requiren<br>pplication period (Fe                      | nents & downloads a<br>bruary 1 to March 1      | nd apply for scholarship<br>5) & by the March 15 dea   | s during the open<br>adline                        | Email & Social M                   | edia 🛛 🛨                          |   |
| ailed Information                                                   |                                                 |                                                        |                                                    |                                    |                                   |   |
|                                                                     |                                                 |                                                        |                                                    |                                    | 2802                              |   |

 Go to the CSF Westfield Dollar for Scholars website: https:// csfwestfield.dollarsforscholars.org

- Click on the student and parent login tab.
- Note: You must be a resident
   of Westfield to qualify for
   CSF Westfield scholarships
- Look for and follow any specific instructions provided by CSF Westfield
- Profile may be used for other Dollars for Scholars and third party scholarships, check here for the Scholarship America website.
- Scroll to bottom of page and "Click to Login."

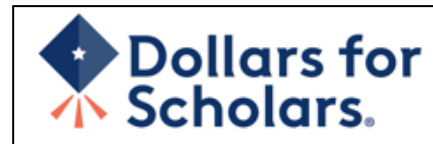

| The Scholarship America Dollars for Scholars Student Center                                                                                                    | Parents                 |
|----------------------------------------------------------------------------------------------------|-------------------------|
| Welcome to the Scholarship America Dollars for Scholars Student Center! Your profile<br>here will allow you to match to and apply for scholarships managed by your local Dollars                                                                                          | Parents: Click Here to  |
| for Scholars affiliate.                                                                                                    | School Officials        |
| In order to be eligible for Dollars for Scholars scholarships, you need to have a Dollars for Scholars affiliate serving your area. ( <u>Click here to search</u> before you get started ) We encourage you to go to the Students & Parente Tab of your level Dollars for | School Officials: Click |
| Scholars affiliate website for specific instructions on applying and deadlines.                                                                                                    | References              |
| If there's no Dollars for Scholars affiliate in your area, you will not be eligible for a Dollars                                                                                                    | References: Click Her   |
| for Scholars scholarship. You can still create a profile to access financial aid resources, college guidance and application tips. We also encourage you to check out the <u>national</u> and regional scholarships managed by Scholarship America.                       |                         |
| If you have a profile, log in below. Don't have an account yet? Create one here.                                                                                                    |                         |
| Didn't receive the login email? Click the gray support button on the left side of the screen.                                                                                                    |                         |
|                                                                                                    |                         |
| Student Login                                                                                                    |                         |
| * Email Address                                                                                                    |                         |
| Password                                                                                                    |                         |
| Login                                                                                                    |                         |
| Forgot Password?                                                                                                    |                         |

Log In

Here to Log In

<u>re to Log In</u>

- CSF Westfield Dollars • for Scholars is an affiliate of Scholarship America Dollars for Scholars
- If you don't already have • an account, create one here.
- If you already have an • account log-in here

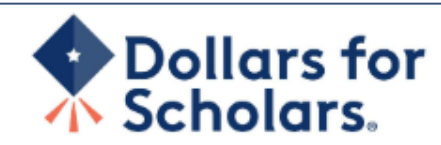

### Welcome To Scholarship America Student Center

Thank you for your interest in Scholarship America Dollars for Scholars. To get started on your profile, find your high school in the list below using the available filters and click the "Choose This School" button to the right of it.

- If you are/were home schooled enter "Home Schooled" into the High School Name field and select the option that appears.
- If you received your GED, please enter "GED" into the High School Name field and sciect the generic GED option that appears.
- If you graduated from an international high school, please enter "International School" into the High School Name and select the Not in USA filter in the State drop down and select the option that appears.
- If you CANNOT FIND YOUR HIGH SCHOOL, please click on the gray Support tab on the left side of the screen and send
  us your school's name and location so we can add it to our database.

| High Saint Croix Falls City<br>School<br>Name | State Wisc                 | onsin - ZIP                        |
|-----------------------------------------------|----------------------------|------------------------------------|
| Showing 1 record(s).                          |                            |                                    |
| High School Name                              | City                       | State ZIP                          |
| SAINT (ST.) CROIX FALLS HIGH<br>SCHOOL        | SAINT (St.) CROIX<br>FALLS | Wisconsin 54024 Choose This School |
|                                               |                            |                                    |

- Start by entering the name of your high school.
- If your school name returns too many results, you can filter by the city, state, or zip code of your school.
- Click "Choose This School" when your high school appears here.

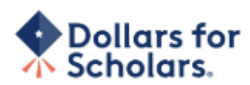

| th a double star (***) are required before the form can be submit<br>upport button on the bottom left side of the screen to submit a h | ted. Please use a no<br>elp ticket to us with | on-school email address. Click on the grey<br>the details of your issue/guestion. |
|----------------------------------------------------------------------------------------------------|-----------------------------------------------|-----------------------------------------------------------------------------------|
| submit Cancel                                                                                                    |                                               |                                                                                   |
| ** Legal First Name 🕜                                                                                                    |                                               |                                                                                   |
| ** Legal Last Name 🕢                                                                                                    |                                               |                                                                                   |
| ** Primary State or Province                                                                                                    | Select                                        | ¥                                                                                 |
| ** Primary Address Line 1 🕜                                                                                                    |                                               |                                                                                   |
| Primary Address Line 2                                                                                                    |                                               |                                                                                   |
| Primary Apartment                                                                                                    |                                               |                                                                                   |
| ** Primary City 🕜                                                                                                    | Search                                        |                                                                                   |
| ** Primary County                                                                                                    | Select                                        | ¥                                                                                 |
| ** ZIP or Postal Code                                                                                                    |                                               |                                                                                   |
| ** Which school district do you reside in? 🕜                                                                                           | Search                                        |                                                                                   |
| ** Birthdate (mm/dd/yyyy)                                                                                                    |                                               |                                                                                   |
| ** Email Address 🕜                                                                                                    |                                               |                                                                                   |
| ** Confirm Email Address                                                                                                    |                                               |                                                                                   |
| ** Primary Phone Number                                                                                                    | ****                                          |                                                                                   |
| Primary Phone Text Capable - check box                                                                                                 |                                               |                                                                                   |
| ** Opt in for Text Messages from local Chapter, Primary<br>Phone? ?                                                                    | © Yes ◎ No                                    |                                                                                   |
| ** Current Grade Level                                                                                                    | Select                                        | *                                                                                 |
| ** Year Graduated/ Expected Graduation from High<br>School                                                                             | Select                                        | ¥                                                                                 |
| ** Race 🕜                                                                                                    | Select                                        | -                                                                                 |
|                                                                                                    |                                               |                                                                                   |

\*\*I understand that my online profile contains confidential personal data. I hereby authorize Dollars for Scholars to review the information in my profile for the purpose of determining my eligibility for scholarships.

I also understand and agree that Dollars for Scholars may transfer, store and process my profile data in any of its offices in conjunction with the selection process for a scholarship.

I verify that I have read, understand, and agree to the guidelines for this program. I understand that I may withdraw my consent to processing at any time by contacting Scholarship America Dollars for Scholars but that doing so will impact Dollars for Scholars' ability to consider my application. By registering for an account, I consent to the statements above and to the guidelines for the Dollars for Scholars program, and I consent to receive relevant electronic communications from Scholarship America.

- Fill in all the fields with the appropriate Basic Information. You must fill in the double starred items
- Note: You must be a Westfield resident to qualify for CSF Westfield Scholarships.
- Be sure to submit a personal email
  address you check frequently.
- Read the terms and conditions, check the box to agree to them, and then "Submit."
- An email will be sent to you with your login information. Check other folders (Junk/SPAM/etc.) if the email is not found in your Inbox.

Dear Marty McFly,

Thanks for registering for the Scholarship America Dollars for Scholars student center. Please follow the link below and use the information listed to get log into your account. When you first log in, you will be prompted with a popup asking you to set your password at which point you can set it to whatever you want to use going forward. After you set your password, you can complete your profile and start submitting to scholarships!

Login page: https://public.dollarsforscholars.org/index.php?action=userLogin

Email:: martymcfly@gmail.com Temporary Password: 887560aee637464064fa

Instructions for completeing the profile can be found here.

If you have any questions or run into any issues while completing your profile, you can reply to this email with the details of your question/issue and we will get back to you as soon as we can.

Dollars for Scholars® Scholarship America®

| t your password    |               |
|--------------------|---------------|
| * Password         |               |
| * Confirm Password |               |
|                    | Save Password |
|                    | Save Password |

 The email you receive will provide a link to the login page and a temporary password.

When you first log in, a popup will ask you to set your password.
Enter the password you want to use moving forward, and click
"Save Password."

# Dollars for Scholars.

#### The Scholarship America Dollars for Scholars Student Center

Welcome to the Scholarship America Dollars for Scholars Student Center! Your profile here will allow you to match to and apply for scholarships managed by your local Dollars for Scholars affiliate.

In order to be eligible for Dollars for Scholars scholarships, you need to have a Dollars for Scholars affiliate serving your area. (<u>Click here to search</u> before you get started.) We encourage you to go to the Students & Parents Tab of your local Dollars for Scholars affiliate website for specific instructions on applying and deadlines.

If there's no Dollars for Scholars affiliate in your area, you will not be eligible for a Dollars for Scholars scholarship. You can still create a profile to access financial aid resources, college guidance and application tips. We also encourage you to check out the <u>national</u> and <u>regional scholarships</u> managed by Scholarship America.

If you have a profile, log in below. Don't have an account yet? Create one here.

Didn't receive the login email? Click the gray support button on the left side of the screen.

| Student Login               |       |  |  |
|-----------------------------|-------|--|--|
| * Email Address<br>Password |       |  |  |
| Forgot Password?            | Login |  |  |

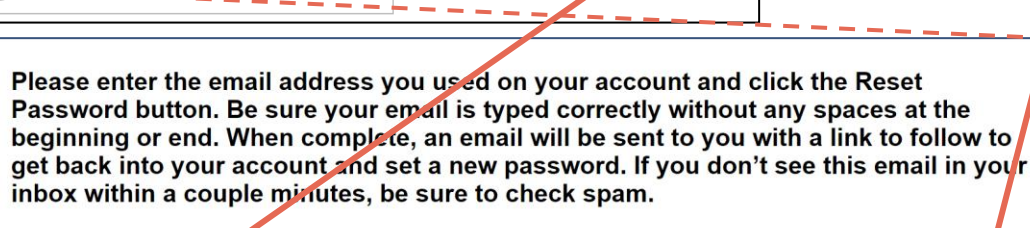

Close Reset Password

Parents

Parents: Click Here to Log In

School Officials: Click Here to Log

Click Here to Log In

School Officials

References

Reference

Email Address

# If you have forgotten your password, click "Forgot Password?"

- Turn-off pop-up blockers in your browser.
- Enter the email address associated with your Dollars for Scholars account.
- Click "Reset Password" and an email will be sent to you with instructions to set a new password.

Welcome, Diane Test Your Chapter Matches click below to view their website NA9999 - National Scholarships - DFS MA0316 - CSF Westfield Dollars for Scholars

#### My Dashboard

My Information

#### Your profile is 75% complete.

You still have an incomplete profile. You will reach 100% proplete when all the starred (\*) items in each section are complete, however you may still apply for scholarships with less than 100% complete. If you do not complete your profile. you may not qualify for all scholarships.

#### Work on Profile

To have a complete profile, ... following supplementary information may be required. Request this information by the appropriate section of your profile. Current status of these pieces are:

Transcript Information: Not Started, upload your transcripts Documents Consent from Parent or Guardian: Over 16; consent not required

Scholarships I've Applied for this Year: 0

#### **My Scholarships**

Search for Scholarships

Search to see if you match to or if there are any updates to any open scholarships.

Check this section often, as scholarships open and close all the time. We recommend you check back weekly you do not miss any new opportunities.

#### My Opportunities

Look here for announcements from your Chapter

GE-Reagan Foundation Scholarship: Renewable \$10,000 awards for high school seniors. Click "Read More" for more info.

Scholarship America Student ources & Open Scholarships: Help for even, step of the college process.

Read More

#### My Scholarship News

chere for news from Scholarship America

#### Coronavirus and College: Funding and Support for Studen. When the COVID-19 public health emergen began escalating in the U.S., most college students were celebrating spring break - only to find their lives, and their campuses, turned upside down. In the weeks since, higher education has been going through the

#### Who's Who on Your Campus ... and Why You Need to Get to Know

Them: College is a big change from high school-especially if you're the first in your family to attend. Fortunately, there are all kinds of people on campus who can help you; whether you need academic help, financial aid advice or tech support.

#### Reming the Reward: How to Keep up With Your Scholarship's

Requiremen. Want to make sure you remain in control or your award and make college affordable. If so, follow the tips below to ensure you're a good steward of your scholarship.

#### Read More

Back Next

#### My Resources

Back Next Look here for information from Scholarship America's partners

#### Scholarship Essay Tips for Student Writers: A little bit of preparation and

# The Dashboard lets you:

- View your local Dollars for Scholars (CSF Westfield Dollars for Scholars) under Your Chapter Matches. Click the name to go to their website.
- **My Information:** View your progress.
- Click Work on Profile to continue •
- Other Scholarship Information can be found in **My Opportunities**, **My** Scholarship News and My Resources on right side of this page

My Scholarships: Search for CSF Westfield scholarships here

#### My Information - Basic Info

My Information

You must complete all the double starred (\*\*) items in order to submit the form and you must complete all of the single starred (\*) items to move your progress towards 100%. All other items are helpful in matching to scholarships, but optional.

McFly

Marty

Minnesota

AITKIN

Search

DULUTH

Basic Info

Click here to change your email address.

\* \* Legal Last Name 😱

\* Legal First Name 🙆

Middle Name

- Additional Info
- Schools
- GPA
- Class Rank
- Test Scores
- Activities
- Awards
- Employment
- Documents
- Parent/Guardian Info
- Financial Info
- Goals Essay
- Unusual Circumstances
- Essay
- Transcripts
- References
- Help
- My Scholarships
- My Opportunities

My Scholarship News

- Suffix Preferred Name/ Nickname \* \* Country United States \* \* Primary State or Province \* \* Primary Address Line 1 😱 123 Hilldale
- Primary Address Line 2 \* Primary County
- \*\* Primary City 👩

\*\* Primary Phone Number

Primary Phone?

Alternate Phone Number

- \* ZIP or Postal Code

Primary Phone Text Capable - check box

Alternate Phone Text Capable - check box

\* \* Opt in for Text Messages from local Chapter,

- \* Which school district do you reside in? 😰
- \* Time at Current Address
- ' Email Address 🙆 \* \* Confirm Email Address
- martinmcfly@hilldale.not.email.com
- 15 years

 $\square$ 

00011

Search

123-123-1231

○ Yes

###-###-####

No

- AITKIN PUBLIC SCHOOL DISTRICT

martinmcfly@hilldale.not.email.com

Deselect

Deselect

٠

- Unusual Circumstances Essay is optional and only fill out if it is
  - applicable. It may provide you with additional consideration for scoring and some scholarships. Because this is optional your profile may not

Scholarship America

11

- - - be 100% complete but you still

    - qualify for CSF scholarships

They will automatically be green.

Scores, Awards, and References.

- Sections not required by CSF Westfield are Class Rank, Test
- Green = Complete ۲
- the progress bars The color indicates the level of completeness of each section.
  - Red or Pink= Not started ٠

Yellow = Not completed

When completing your profile, notice

#### My Information - Basic Info

**My Information** 

You must complete all the double starred (\*\*) items in order to submit the form and you must complete all of the single starred (\*) items to move your progress towards 100%. All other items are helpful in matching to scholarships, but optional.

Basic Info Click here to change your email address. Additional Info \* \* Legal Last Name 😱 McFly Schools \* \* Legal First Name 😱 Marty **GPA** Middle Name Class Rank Suffix Test Scores Preferred Name/ Nickname Activities \* \* Country United State \* \* Primary State or Province Min sota Awards \* \* Primary Address Line 1 🕢 23 Hilldale Employment Primary Address Line 2 Documents \* \* Primary County AITKIN Parent/Guardian Info \*\* Primary City 👩 Search Deselect Financial Info DULUTH **Goals Essay** \* \* ZIP or Postal Co. 00011 Unusual Circumstances \* \* Which set ool district do you reside in? 🕢 Deselect Search Essay AITKIN PUBLIC SCHOOL DISTRICT Transcripts \* Time at Current Address 15 years References Email Address 🙆 martinmcfly@hilldale.not.email.com Help \* \* Confirm Email Address martinmcfly@hilldale.not.email.com

- Items marked with a double star
  \*\* are required to move on from
  each section. These are always required.
- Items marked with a single star
   \* are factored into your profile completion percentage
- Note: Because not all items are required by CSF Westfield, your profile need not indicate 100% complete to qualify for CSF Westfield scholarships.
- Note: Completing all starred fields will show your profile to be 100% complete but this does not necessarily mean you have met all CSF Westfield requirements if your current FAFSA Submission Summary and transcripts have not been uploaded

| <b>My Information - Schools</b> |  |
|---------------------------------|--|
|---------------------------------|--|

My Information

Basic Info

You must complete all the double starred (\*\*) items in order to submit the form and you must complete all of the single starred (\*) items to move your progress towards 100%. All other items are helpful in matching to scholarships, but optional.

| Additional Info |                                                                                         |                                      |
|-----------------|-----------------------------------------------------------------------------------------|--------------------------------------|
| , Schools       |                                                                                         |                                      |
| GPA             |                                                                                         |                                      |
| Class Rank      | High School Information                                                                 |                                      |
| Test Scores     | * * Year Graduated/ Expected Graduation from<br>High School                             | 2019 💌                               |
| Activities      | ** High school you graduated from/expect to<br>graduate from/last attended              | Search Deselect                      |
| Awards          | gradute in onitidat attended                                                            | OSSEO SENIOR HIGH - OSSEO, Minnesota |
| Employment      | I received my GED                                                                       |                                      |
|                 | College Information                                                                     |                                      |
| Documents       |                                                                                         |                                      |
| Parent/Guardian | * Intended College 1                                                                    | Select                               |
| Info            | * Intended College App Status 1                                                         | Select 👻 👻                           |
| Financial Info  | Intended College 2                                                                      | Select                               |
|                 | Intended College App Status 2                                                           | Select 💌                             |
| Goals Essay     | Intended College 3                                                                      | Select                               |
|                 | Intended College App Status 3                                                           | Select 💌                             |
| Circumstances   | * What type of post-secondary institution (if any)<br>are you attending/plan to attend? | Select 💌                             |
| Essay           | * Anticipated Year Graduation from College                                              | Select 💌                             |
| Transcripts     | * Intended/Current Major 1                                                              | Select                               |
|                 | Intended/Current Major 2                                                                | Select                               |
| References      | Intended/Current Major 3                                                                | Select                               |
| Help            | Intended/Current Major 4                                                                | Select                               |
|                 | Intended/Current Major 5                                                                | Select                               |

•Note: CSF Westfield scholarships are only for full-time undergraduate studies. Do not enter any anticipated graduate study as that may disqualify you from CSF Westfield scholarships.

If you will be applying for a current year scholarship you must have applied or been accepted at a college. Enter the college you most likely will attend (even if unsure) as choice no. 1 by application due date. You can make changes later if needed.

•Be sure to fill in your intended majors as this may increase you chances for scholarships.

#### My Information - GPA You must complete all the double starred (\*\*) items in order to submit the form and you must complete all of the single starred (\*) items to move your progress towards 100%. All other items My Information are helpful in matching to scholarships, but optional. Basic Info When entering GPA, you will also need to enter the Scale. The scale can be found on your transcript or by asking a school official such as a guidance counselor. For example, your high Additional Info school could have a 4.0 scale and your GPA is 3.85 and you would enter a scale of 4. If your scale is a percentage, such as 100%, you would enter 100. Or if you checked the box that your school Schools uses Weighted GPAs, you would enter your weighted GPA and your school's weighted GPA scale. GPA If your school used the same GPA scale for all grade levels, check the box that says "My school Class Rank used the same GPA scale for all grade levels. Test Scores If you do not see your GPA Scale as an available option, please convert your GPL to a 4.0 scale. If you do not know how to convert your GPA, please click here for instructions Activities Awards \* GPA information available I have high set of GPA ir Employment My school uses weighted GPAs My school used the same GPA scale for all grade Documents levels Parent/Guardian Info Grade 9 GPA 👩 Financial Info Grade 9 GPA Scale -- Select --Grade 10 GPA 👩 Goals Essay Grade 10 GPA Scale -- Select --Unusual Circumstances Essay Grade 11 GPA 👔 Transcripts Grade 11 GPA Scale - Select --Grade 12 GPA 😱 References Grade 12 GPA Scale -- Select --Help 🎌 Cumulative HS GPA 😰 3.68 My Scholarships \* \* Cumulative HS GPA Scale 🙆 4.0 -Converted Cumulative HS GPA 3.68 My Opportunities Save and Go To Dashboard Save and Continue

- Accuracy is important. What you enter will be compared to uploaded transcripts.
- If you have a weighted GPA, make sure you check this box.
- HS Seniors Cumulative HS GPA (through first semester senior year) is the only GPA needed here. Enter GPA and GPA scale as shown on your transcript or check with your School Official/Counselor. Request your School Official/Counselor to upload your transcript (required) so CSF can verify GPA.

College students - Enter your college GPA from the last college semester completed and upload your college transcript (required) so CSF can verify GPA. Unofficial transcripts are ok.

| My Information - Class Rank    |                                                                                                    |
|--------------------------------|----------------------------------------------------------------------------------------------------|
| My Information                 | The chapter(s) you are matched to do not require Class Rank information. Please click on "Save<br>and Continue" to move to the next section. |
| Basic Info                     | - Save and Continue Save and Go To Dashboard                                                                                                 |
| Additional Info                |                                                                                                    |
| Schools                        |                                                                                                    |
| GPA                            |                                                                                                    |
| Class Rank                     | -                                                                                                    |
| Test Scores                    | -                                                                                                    |
| Activities                     | -                                                                                                    |
| Awards                         | -                                                                                                    |
| Employment                     | -                                                                                                    |
| Documents                      | -                                                                                                    |
| Parent/Guardian Info           | -                                                                                                    |
| Financial Info                 | -                                                                                                    |
| Goals Essay                    |                                                                                                    |
| Unusual Circumstances<br>Essay |                                                                                                    |
| Transcripts                    |                                                                                                    |

CSF Westfield Dollars for Scholars no longer requires Class Rank for any of its scholarships.

| My        | Information - Test Scores      |                                          |                                                       |                             |                         |
|-----------|--------------------------------|------------------------------------------|-------------------------------------------------------|-----------------------------|-------------------------|
| <u>My</u> | Information                    | The chapter(s) you<br>and Continue" to m | are matched to do not req<br>ove to the next section. | uire Test Score information | . Please click on "Save |
| I.        | Basic Info                     | Save and Continue                        | Save and Go To Dashboard                              |                             |                         |
|           | Additional Info                |                                          |                                                       |                             |                         |
|           | Schools                        |                                          |                                                       |                             |                         |
|           | GPA                            |                                          |                                                       |                             |                         |
|           | Class Rank                     |                                          |                                                       |                             |                         |
| Þ         | Test Scores                    |                                          |                                                       |                             |                         |
|           | Activities                     |                                          |                                                       |                             |                         |
| ī.        | Awards                         |                                          |                                                       |                             |                         |
|           | Employment                     |                                          |                                                       |                             |                         |
|           | Documents                      |                                          |                                                       |                             |                         |
|           | Parent/Guardian Info           |                                          |                                                       |                             |                         |
| i.        | Financial Info                 |                                          |                                                       |                             |                         |
| I         | Goals Essay                    |                                          |                                                       |                             |                         |
| I         | Unusual Circumstances<br>Essay |                                          |                                                       |                             |                         |
|           | Transcripts                    |                                          |                                                       |                             |                         |

Deferences

CSF Westfield Dollars for Scholars does not require Test Scores.

| Му | Information - Activit    | ies                                                                                                    |                               |                                         |  |  |  |  |
|----|--------------------------|----------------------------------------------------------------------------------------------------|-------------------------------|-----------------------------------------|--|--|--|--|
| My | Information              | Click the "Enter Activities Information" button to complete this se<br>list all school activities in which you have participated during the | ction. Please<br>past 4 years |                                         |  |  |  |  |
| ÷. | Basic Info               | (e.g. student government, music, sports, etc.) as well as all community                                                                     |                               |                                         |  |  |  |  |
| ÷  | Additional Info          | (e.g., Red Cross, church work, etc.). <u>Make sure to include all of your activities</u> ,                                                  |                               |                                         |  |  |  |  |
| ÷  | Schools                  | as it may affect your eligibility for scholarships.                                                                                         | red all my activites          |                                         |  |  |  |  |
| 1  | GPA                      | Activity Name Activity Type                                                                                                    |                               |                                         |  |  |  |  |
| 4  | Class Rank               | Save and Continue Save and Go To Dashboard                                                                                                  |                               |                                         |  |  |  |  |
| 4  | Test Scores              | You must complete all the double starred (**) items in order to s                                                                           | submit the form and v         | you must complete all of the single     |  |  |  |  |
|    | Activities               | starred (*) items to move your progress towards 100%. All othe                                                                              | r items are helpful in        | matching to scholarships, but optional. |  |  |  |  |
| ľ  | Awarde                   | ** Activity Name                                                                                                    | Colort                        |                                         |  |  |  |  |
| 4  | Awarus<br>Employment     | * Activity 2                                                                                                    | Select                        | •<br>•                                  |  |  |  |  |
|    | Employment               | ** Number of Years 2                                                                                                    |                               |                                         |  |  |  |  |
|    | Documents                | * * Total hours spent on this activity per year ?                                                                                           | [                             |                                         |  |  |  |  |
| I. | Parent/Guardian          | ** Activity Description                                                                                                    |                               |                                         |  |  |  |  |
|    | Financial Info           |                                                                                                    |                               |                                         |  |  |  |  |
| 4  | Coale Essay              |                                                                                                    |                               |                                         |  |  |  |  |
|    | Goals Essay              |                                                                                                    |                               |                                         |  |  |  |  |
| ÷. | Onusual<br>Circumstances |                                                                                                    |                               |                                         |  |  |  |  |
|    | -                        | * * Activity Organization Name                                                                                                    |                               |                                         |  |  |  |  |
|    |                          | Activity Organization Address                                                                                                    |                               |                                         |  |  |  |  |
|    |                          |                                                                                                    |                               |                                         |  |  |  |  |
|    |                          | * * Current Activity?                                                                                                    | ⊖ Yes ⊖ No                    |                                         |  |  |  |  |
|    |                          | * * Activity Start Date 😮                                                                                                    |                               |                                         |  |  |  |  |
|    |                          | How many hours of this activity were necessary for Graduation?                                                                              |                               |                                         |  |  |  |  |
|    |                          | Hide Awards, Honors, Offices                                                                                                    |                               |                                         |  |  |  |  |
|    |                          | Please enter all awards, honors, or offices you've received for<br>Type Description Year<br>Select  Add New                                 | elect 👻                       | Delete                                  |  |  |  |  |

Save and Add Another Activity

Submit

Cancel

Enter all school and non-school related extracurricular activities for the last four years (church, sports, volunteering, etc). Scoring depends on completeness. Returning students please be sure to update every year you apply.

> This Activity form appears when you click "Add an activity."

- The required fields are • indicated by \*\*.
- When entering an Athletic ٠ Activity you will also need to enter a Level of Involvement.
- Make sure to enter any ٠ Awards, Honors, or Offices held associated with this activity.

#### My Information - Employment Click the "Enter Employment Information" button to complete this section. My Information Please list all employment for which you were paid during the past 4 years. Make sure to include all of your jobs, as it may affect your eligibility for Basic Info scholarships. Add another Employment Anave entered all my employment Additional Info Employer Position Hours Per Week Schools Save and Continue Save and Go To Dashboard GPA Class Rank **Test Scores** Activities Awards ↓ Employment Documents helpful in matching to scholarships, but optional. Parent/Guardian \*\* Employer Info Position Financial Info ш \*\* Start Date 😰 **Goals Essay** \*\* Current Position - Select ---Unusual \*\* Hours Per Week 🙆 Ranges will not be accepted-- please enter the Circumstances average hours per week. Essay Amount Earned 🛜 per hour Transcripts \*\* Total Months of Employment 😱 References Notes Help Save and add another

Enter all Employment history and information from the last four years. Scoring depends on completeness. Returning students please update every year you apply.

You must complete all the double starred (\*\*) items in order to submit the form and you must complete all of the single starred (\*) items to move your progress towards 100%. All other items are

Submit

Cancel

#### **My Information - Documents** Please use this space to attach any additional documents or information you **My Information** wish the scholarship reviewers to see. If you are applying for a Deliars for Scholars chapter scholarship, make sure you check their woosite for specific **Basic Info** requirements. I don't have any documents Enter Document Information Additional Info Document Name **Document Description Application Year** Schools **GPA** Save and Continue Save and Go To Dashboard **Class Rank Test Scores** Activities Document Name Awards Document Type -- Select --Document Description Employment Documents Parent/Guardian Info **Financial Info** No file is currently uploaded Document **Goals Essay** Upload File Unusual

Click "Enter Document Information" to upload additional application documents.

- CSF Westfield **requires** the following documents uploaded:
- Upcoming Academic Year FAFSA Submission Summary
- Current Year Transcripts College students may upload their own. HS students request their School Official/Counselor to upload their HS transcript.

In the pop-up, enter the Document Name, select the Document Type, enter Document Description, and **upload** the file.

Important Note: Even if your profile indicates it is complete CSF does not consider it complete until the FAFSA Submission Summary and transcripts are uploaded. If you're under 16 years old, you MUST HAVE parental/guardian consent to apply for scholarships.

- Enter your parent/guardian information and request consent.
- If you are 16 or older, you can still enter your parent/guardian information, which will be helpful for communication purposes.

Because you are under 16, you must receive permission from a parent/guardian to complete the scholarship application process. Use the form below to enter information about your parent/guardian and then click the request consent button - this will send an email to your parent asking them to grant you permission to continue with the scholarship process.

In the rare case that you are emancipated from your parents, you would not be required to have parental permission. If you believe that you qualify, **Click here** to see if you meet the criteria.

## Consent Status: Not started

| * * Primary Parent First Name                                                         |  |  |  |
|---------------------------------------------------------------------------------------|--|--|--|
| * * Primary Parent Last Name                                                          |  |  |  |
| Relation                                                                              |  |  |  |
| * * Primary Parent Phone Number                                                       |  |  |  |
| ** Primary Parent Email Address                                                       |  |  |  |
| Request Consent from Parent/Guardian Save and Go To Dashboard Lam legally emancipated |  |  |  |

#### My Information - Financial Info

| My Information       | In order to be considered for scholars<br>information about your or your family's<br>for below. If you do not provide the inf | nips that make decisions based on need, you must<br>financial situation. Please provide the information<br>prmation below, you will not be eligible for any new                                                                                                    | st provide<br>n asked<br>eds based |  |
|----------------------|----------------------------------------------------------------------------------------------------|----------------------------------------------------------------------------------------------------|------------------------------------|--|
| Basic Info           | scholarships.                                                                                                    |                                                                                                    |                                    |  |
| Additional Info      | CSF Westfield Dollars for Scholars                                                                                            | CSF Westfield Dollars for Scholars uses the FAFSA Student Aid Index (SAI) for their need based scholarships. This number is found on the FAFSA Submission Summary you received after completing the FAFSA. To learn more about FAFSA SAI, go to <u>https://studentaid.gov/</u> .<br>CSF Westfield Dollars for Scholars request(s) you upload the FAFSA Submission Summary you received after completing the FAFSA. Upload this document in the documents section. For "Document Type" you must choose "FAFSA Submission Summary". |                                    |  |
| Schools              | after completing the FAFSA. To learn                                                                                          |                                                                                                    |                                    |  |
| GPA                  | CSF Westfield Dollars for Scholars                                                                                            |                                                                                                    |                                    |  |
| Class Rank           | you received after completing the FAF<br>"Document Type" you must choose "F                                                   |                                                                                                    |                                    |  |
| Test Scores          | Upload to Documents.                                                                                                    | ,                                                                                                    |                                    |  |
| Activities           |                                                                                                    |                                                                                                    |                                    |  |
| Awards               | * FAFSA SAI                                                                                                    | 50000.00                                                                                                    |                                    |  |
| Employment           | Eligible for Pell Grant                                                                                                    | ⊖ Yes ⊖ No                                                                                                    |                                    |  |
| Documents            | Save and Continue I do not wish to in                                                                                         | clude financial information                                                                                                    |                                    |  |
| Parent/Guardian Info |                                                                                                    |                                                                                                    |                                    |  |
|                      |                                                                                                    |                                                                                                    |                                    |  |

Financial Info

All CSF Westfield scholarships are **needs based**. Students with FAFSA SAI (Student Aid Index) exceeding \$70,000 are not eligible for CSF Westfield scholarships.

The following financial information is required:

1. Upcoming academic year FAFSA SAI amount entered here

# AND

 a copy of the upcoming year FAFSA Submission Summary (received after submitting a FAFSA)
 uploaded into the documents section of your Profile so CSF can verify the SAI entered.

Applicants for CSF Westfield scholarships will not be considered if the FAFSA Submission Summary is not uploaded, even if your profile indicates complete. Be sure to check the documents section of the profile to ensure you have **uploaded** the FAFSA Submission Summary.

| My Information - Goals Essay      |                                                                                                    |  |
|-----------------------------------|----------------------------------------------------------------------------------------------------|--|
| My Information                    | <b>Test Training Dollars for Scholars</b> requests you complete the Goals and Aspirations Essay. Check your local Dollars for Scholars chapter instructions |  |
| Basic Info                        | requirements. If no instructions are provided, there is no length requirement.                                                                              |  |
| Additional Info                   | Places describe your place as they relate to your advectional and corear                                                                                    |  |
| Schools                           | objectives and future goals.                                                                                                    |  |
| GPA                               |                                                                                                    |  |
| Class Rank                        |                                                                                                    |  |
| Test Scores                       |                                                                                                    |  |
| Activities                        |                                                                                                    |  |
| Awards                            |                                                                                                    |  |
| Employment                        |                                                                                                    |  |
| Documents                         | Save and Continue Save and Go To Dashboard                                                                                                    |  |
| Parent/Guardian<br>Info           |                                                                                                    |  |
| Financial Info                    |                                                                                                    |  |
| Goals Essay                       |                                                                                                    |  |
| Unusual<br>Circumstances<br>Essay |                                                                                                    |  |

Provide an essay describing your plans as they relate to your educational and career objectives and future goals.

The Goals and Aspirations Essay, in 300 words or less, must address the question in order to be scored well. This is an important part of your profile.

| My Information - Unusual Circumstances Essay |                                                                                                    |  |
|----------------------------------------------|----------------------------------------------------------------------------------------------------|--|
| My Information                               | <b>Test Training Dollars for Scholars</b> requests you complete the Unusual Circumstances Essay. Check your local Dollars for Scholars chapter                                                                       |  |
| Basic Info                                   | instructions found in the "Students & Parents" section of their website to<br>confirm length requirements. If no instructions are provided, there is no length                                                       |  |
| Additional Info                              | requirement.<br>Please describe how and when any unusual family or personal circumstances<br>have affected your achievement in school, work experience, or your<br>participation in school and community activities. |  |
| Schools                                      |                                                                                                    |  |
| GPA                                          |                                                                                                    |  |
| Class Rank                                   |                                                                                                    |  |
| Test Scores                                  |                                                                                                    |  |
| Activities                                   |                                                                                                    |  |
| Awards                                       |                                                                                                    |  |
|                                              |                                                                                                    |  |
| Barent/Guardian                              |                                                                                                    |  |
| Info                                         | Save and Continue Save and Go To Dashboard                                                                                                    |  |
| Financial Info                               |                                                                                                    |  |
| Goals Essay                                  | ,                                                                                                    |  |
| Unusual<br>Circumstances                     |                                                                                                    |  |

The Unusual Circumstances Essay of 300 words or less, is not required and is only needed if you have faced difficult or unusual family or personal circumstances in your life that affected your achievement in school, work experience or your participation in school and community activities. This essay may provide extra points and meet criteria of some scholarships.

### My Information - Transcripts

**My Information** 

Basic Info

Schools

Class Rank

Test Scores

Employment

Documents

Parent/Guardian

Financial Info

Goals Essay

Circumstances

Unusual

Transcripts

Essay

Activities

Awards

Info

GPA

Additional Info

#### Transcript Request

Test Training Dollars for Scholars request(s) you provide transcripts.

<u>Scholarships require the submission of a school transcript or at least</u>
 <u>verification by a school official</u>. For High School transcripts, enter the name and contact information of the school official who verifies your academic record, such as a guidance counselor or registrar. Once you are finished, press the "Request Transcript Information" button to request a transcript.

Transcript Information: Not Started, request transcript from School Official

Add School Official Information

Please note: If you want to include additional transcripts from previous
 schools, please upload them to the Documents section. Check with your local Dollars for Scholars to see if unofficial transcripts are acceptable.

Save and Continue Save and Go To Dashboard

CSF Westfield **requires** HS Seniors request a school official/counselor submit a HS transcript.

Click "Add School Official Information" to request your transcript information.

College students do not need HS transcripts but **are required** to **upload** their most recent college transcript.

Applicants for CSF Westfield scholarships will not be considered if the transcripts are not uploaded, even if the profile indicates complete. Be sure to check the documents section of the profile to ensure you have uploaded transcripts.

| My Information - References                                                        |                                                                                                    |                                                                     |
|------------------------------------------------------------------------------------|----------------------------------------------------------------------------------------------------|---------------------------------------------------------------------|
| My Information<br>Basic Info<br>Additional Info<br>Schools                         | The chapter(s) you are matched to do not require a Reference. Please click on "Save and Look for Scholarships" to search for scholarships to apply to or "Save and Go To Dashboard" to return to My Dashboard.           Save and Look for Scholarships         Save and Go To Dashboard | CSF Westfield does<br>not require references<br>or recommendations. |
| GPA<br>Class Rank<br>Test Scores<br>Activities                                     |                                                                                                    | Do not request or<br>submit any as they will<br>not be considered.  |
| Awards<br>Employment<br>Documents<br>Parent/Guardian Info<br>Financial Info        |                                                                                                    |                                                                     |
| Goals Essay<br>Unusual Circumstances<br>Essay<br>Transcripts<br>References<br>Help |                                                                                                    |                                                                     |

# Now search for scholarships!

Click "Save and Look for Scholarships" on the References page.

# Click "Search for Scholarships" on My Dashboard.

**Reference Request** 

Test Training Dollars for Scholars requests you provide references.

<u>Scholarships require the submission of a recommendation.</u> Make sure you follow any instructions provided by your local Dollars for Scholars affiliate. Please enter the name and contact information of your selected reference. Once you are finished, press the "Request Recommendation" button to request a recommendation be completed.

#### Recommendation from Reference: Requested

Delete This Reference Send Reminder Email

| * Reference First Name    | Doc                              |
|---------------------------|----------------------------------|
| * Reference Last Name     | Brown                            |
| * Reference Phone Number  | <u>111-111-1111</u>              |
| * Reference Email Address | 1.21gigawatts@hilldale.not.email |
| Reference Relationship    | Mentor                           |

#### **My Scholarships**

Search for Scholarships

Nips Search to see if you match to or if there are any updates to any open scholarships.

Check this section often, as scholarships open and close all the time. We recommend you check back weekly so you do not miss any new opportunities.

Click "My Scholarships" in the menu on any page.

| [ | References             |
|---|------------------------|
|   | Help                   |
|   | <u>My Scholarships</u> |
|   | My Opportunities       |
|   | My Scholarship News    |
|   | My Resources           |

# **Applying for Scholarships**

Filling out the Student Profile is only part of the process.

You must complete the application between the open date of February 1 and close date of March 15 by verifying and applying for scholarships that are matched to your profile.

To be eligible for any CSF Westfield scholarships, you must apply on or before the close date of March 15.

To be eligible for any CSF Westfield scholarships, make sure your profile meets all the CSF Westfield requirements, including uploading the FAFSA Submission Summary and transcripts.

Students who filled out the profile in previous years must update any new or changed information and upload the upcoming academic year FAFA Submission Summary and current year transcripts.

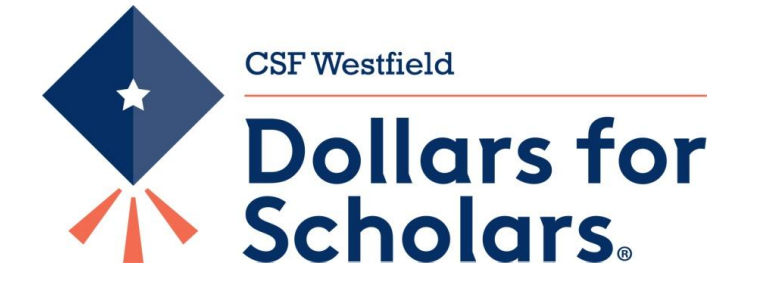

On the My Scholarships page, some CSF Westfield scholarships may have additional questions you need to answer to verify your eligibility for those scholarships.

Not all CSF Westfield scholarships have these types of questions.

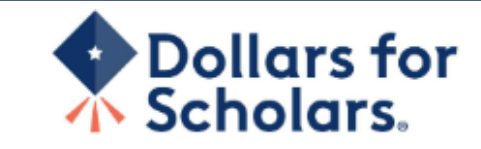

Logout Back to Dashboard Help

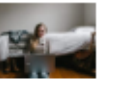

Welcome, Marty McFly Your Chapter Matches click below to view their website NA9999 - National Scholarships - DFS Test - Test Training Dollars for Scholars

Thank you for searching for scholarships in our system. You need to answer all of the questions listed below, if any, to help determine your eligibility for scholarships. <u>Make sure to click the "Submit" button after you have answered all of the questions.</u>

If you have incorrectly answered any of these questions and want to change your response, please contact <u>dollarsforscholars@scholarshipamerica.org</u> or click the gray support button on the bottom, left corner of the page.

Hide Custom Eligibility

Have you been involved in community service (Church, school, city, etc.)?

○ Yes ○ No

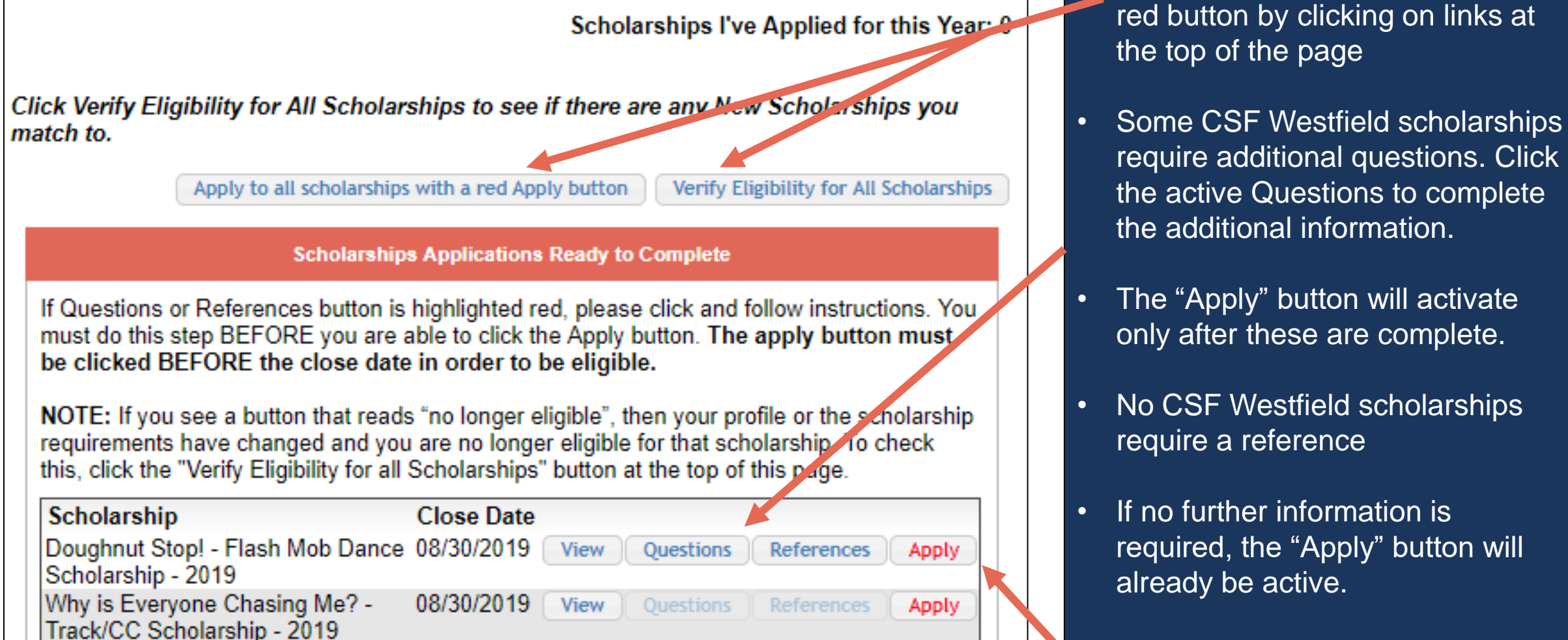

 To be eligible for scholarships, you MUST "Apply" on or before the application close date.

You can verify eligibility and

apply to all scholarships with a

### My Information - Help

#### **My Information**

⑦ Support

| I.         | Basic Info                        | If you can't find the answer below, click on the gray Support tab on the left hand side of the screen                                                                                                    |  |
|------------|-----------------------------------|----------------------------------------------------------------------------------------------------|--|
| Т          | Additional Info                   | and send us a help ticket with the details of your question.                                                                                                    |  |
|            | Schools                           | You can find a general overview of the student profile <u>here.</u>                                                                                                    |  |
| T.         | GPA                               | FAQ:                                                                                                    |  |
| I.         | Class Rank                        | My profile is less than 100% complete, how do I know where I'm missing info?                                                                                                    |  |
| ī.         | Test Scores                       | my prome to too and the complete, now do that where this moonly into t                                                                                                    |  |
| Ĩ.         | Activities                        | <u>My profile is at 100%, does that mean I'm done?</u>                                                                                                    |  |
| Ĩ.         | Awards                            | My parent/reference/counselor isn't receiving any emails, what do I do now?                                                                                                    |  |
| I          | Employment                        | How do I submit my profile?                                                                                                    |  |
| I.         | Documents                         | Can L submit to my matched scholarship(s) even if my transcript/reference                                                                                                    |  |
| I          | Parent/Guardian<br>Info           | information isn't submitted yet?                                                                                                    |  |
| T.         | Financial Info                    | How can I change my answers to an eligibility question?                                                                                                    |  |
| I.         | Goals Essay                       | How do I accept a scholarship I've been awarded?                                                                                                    |  |
| ī          | Unusual<br>Circumstances<br>Essav | When will my scholarship funds be sent to my college?                                                                                                    |  |
| ï          | Transcripts                       | How do I contact my local Dollars for Scholars chapters                                                                                                    |  |
| i          | References                        | • My profile is pt = 100% completion, how do I know where the missing                                                                                                    |  |
| þ          | Help                              | information?                                                                                                    |  |
| <u>My</u>  | Scholarsnips                      | A. All the sections of the profile are color coded by completion - red = not started, yellow = started but not completed and green = complete. Look for the red or yellow sections in your profile, this is where you are missing information |  |
| <u>viy</u> | opportunities                     | red or yenow sections in your prome, this is where you are missing information.                                                                                                    |  |

Check out the Help section for
Frequently Asked Questions.

• If you have any questions not answered here you can:

email CSF Westfield Dollars for Scholars csfwestfieldma@gmail.com

or if you need technical assistance, contact the Support team.

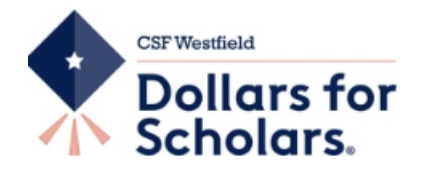

#### Student Resources

Donate Now

Application Tips

#### Student, Parent, Counselor: Login and Instructions Pages

About Us

CSF Westfield Dollars for Scholars P.O. Box 382 Westfield, MA 01086

**News & Events** 

413-568-2103 email:csfwestfieldma@gmail.com

The deadline for applying for 2021 Scholarships is March 15, 2021.

Students can fill out a profile online anytime and then apply online for CSF Westfield Dollars for Scholars scholarships between February 1, 2021 and March 15, 2021.

CSF Westfield Dollars for Scholars Scholarships are awarded for <u>undergraduate studies to</u> <u>residents of Westfield.</u> Our scholarships are awarded based on <u>merit</u> (GPA, activities, work experience and goals essay) <u>and need</u> (determined by your FAFSA (Free Application for Federal Student Aid) Report.

If your <u>EFC (Estimated Family Contribution) on the SAR (Student Aid Report) from the</u> <u>FAFSA exceeds \$60,000</u> you do not meet the needs requirement set by our chapter and therefore are ineligible for any CSF Westfield scholarship awards.

**Students - Read the instructions below, then** log in below and create or update your profile. Begin to build your profile as a freshman and continue to keep it up to date as you go through high school and as an undergraduate in college. You can use this profile for applying for CSF Westfield Dollars for Scholarships as well as Scholarship America and third-party scholarships **but check requirements and dates for each as they may differ.** 

Students, Parents, Counselors : Click to log in

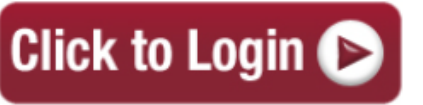

**Chapter Contact** 

# **Scholarship America**

Students & Parents

### News & Resources

Blogs -9/23/2020

College Students' COVID-19 Resource Guide

#### 9/22/2020

Volunteers

Spirit of Service: National Student Volunteer Award Winner Caitlin George

| Collegiate Partners   | • |
|-----------------------|---|
| News & Events         | • |
| Student Opportunities | + |
| Email & Social Media  | + |

You can get back to your profile at any time via "Click to Login" on the CSF Westfield Dollars for Scholars' Students & Parents page.

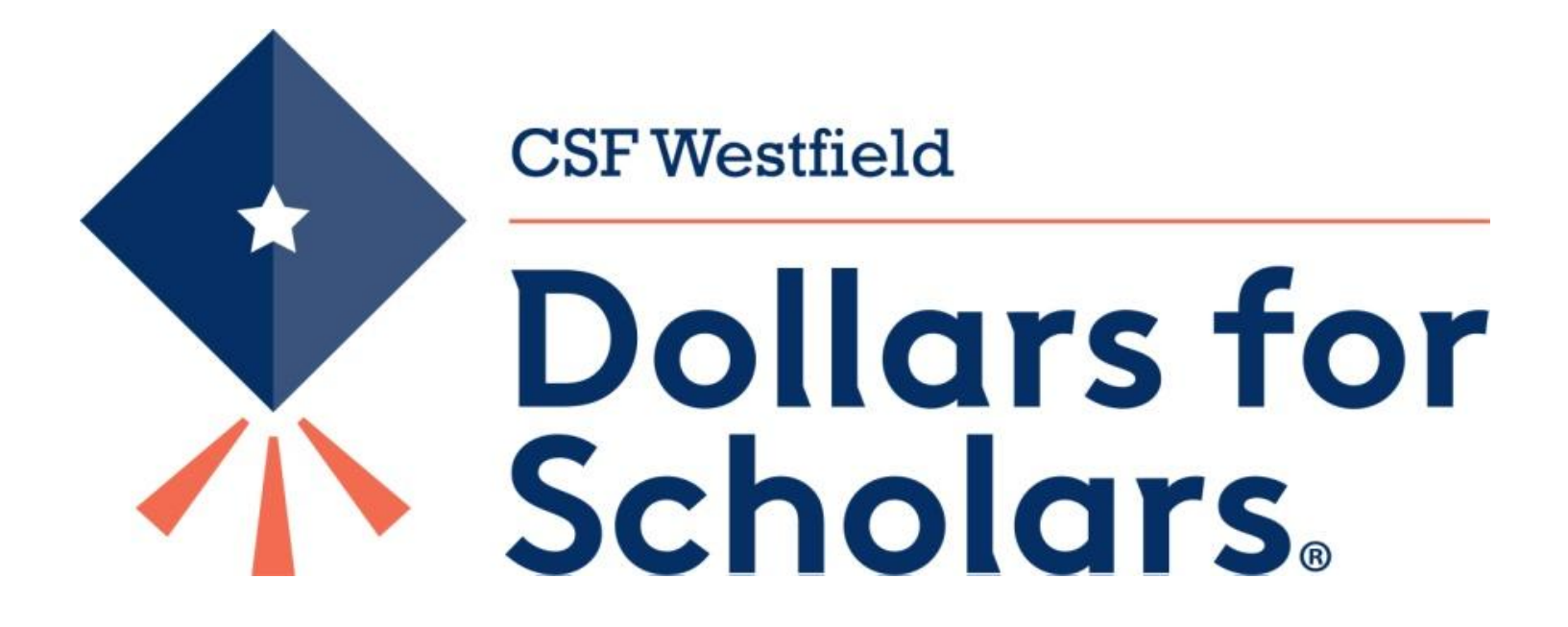